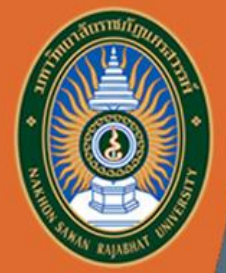

# **ค**ู่มือการใช้งาน

ISRU

#### ระบบภาวะการมีงานทำของบัณฑิต

สำหรับอาจารย์ที่ปรึกษา

#### https://employ.nsru.ac.th/

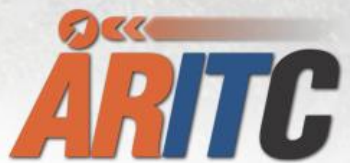

วัทยบริการและเทคโนโลยีสารสนเทศ มหาวิทยาลัยราชภัฏนครสวรรค์

## ขั้นตอนการเข้าใช้งาน สำหรับอาจารย์ที่ปรึกษา

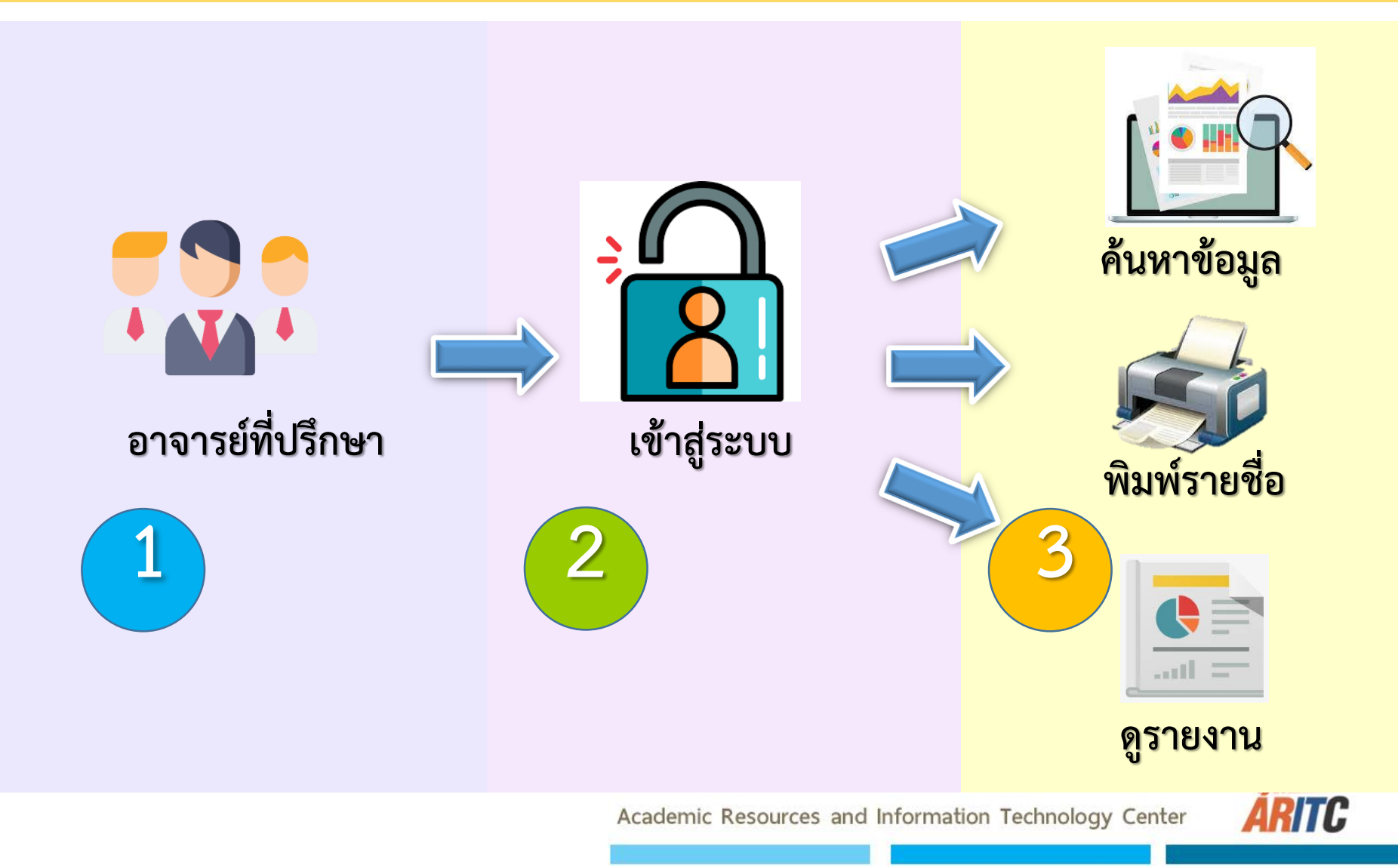

เข้าใช้งานได้ที่ url : https://employ.nsru.ac.th/

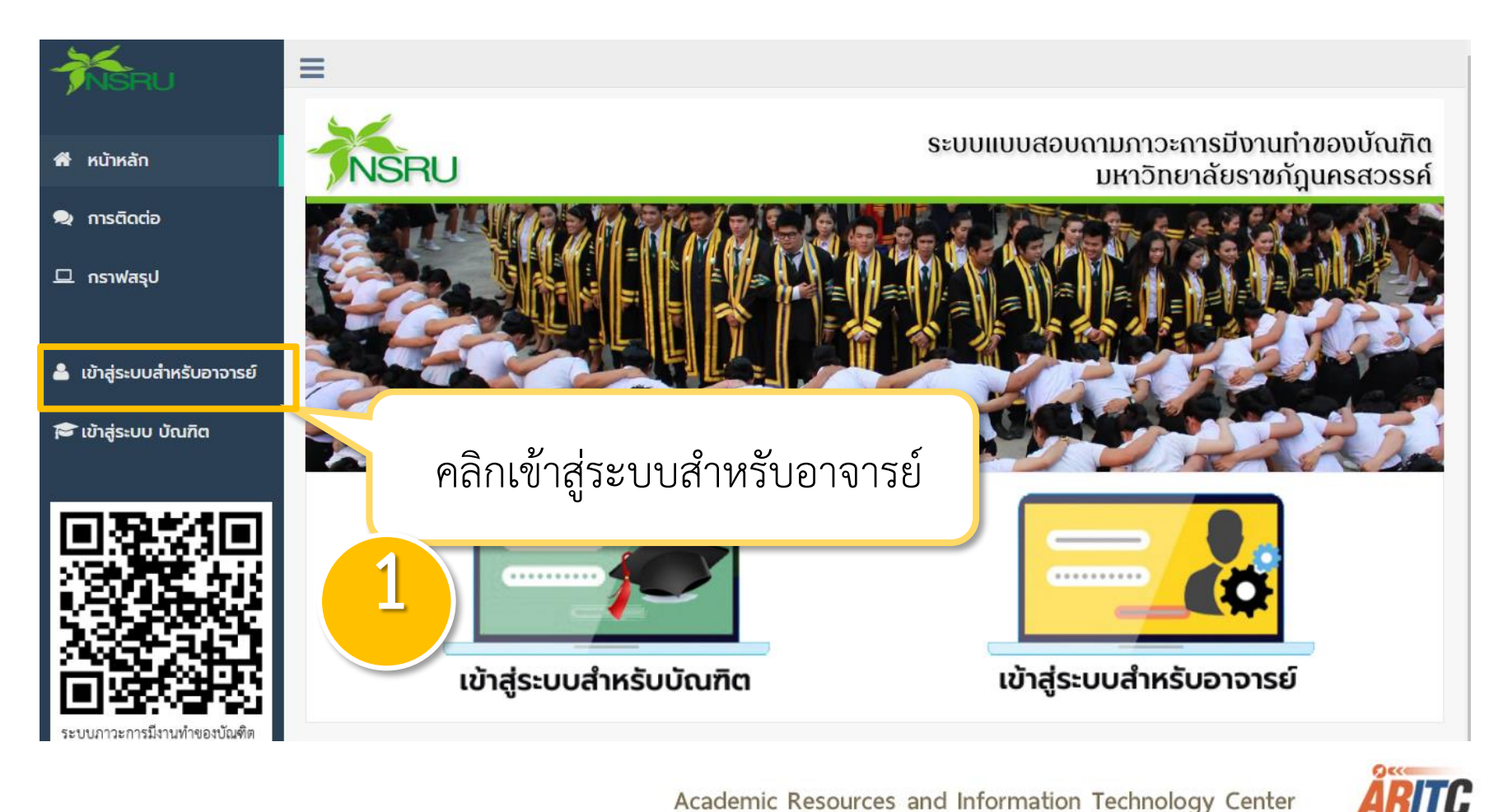

Academic Resources and Information Technology Center

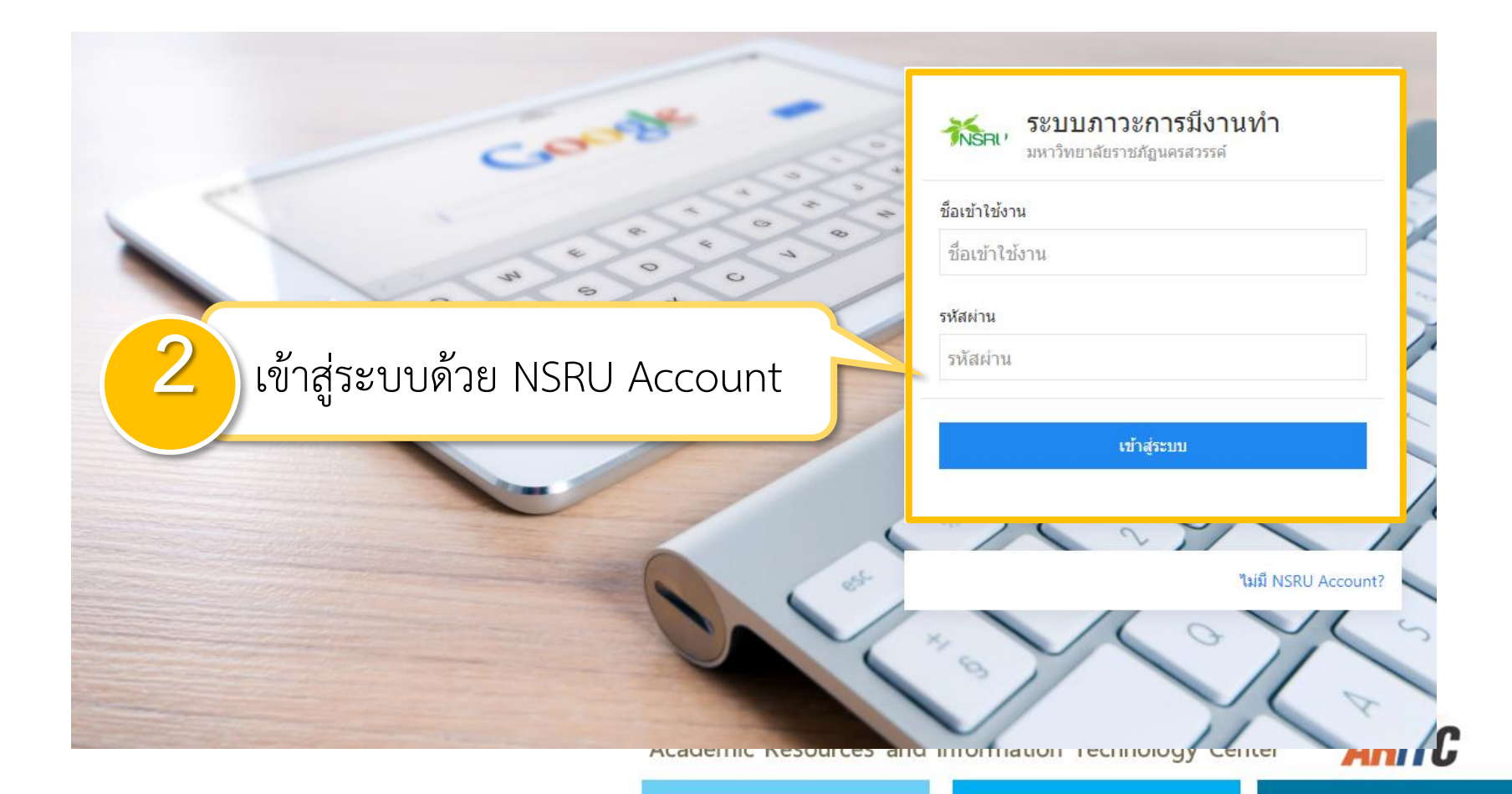

|                          |         |                                       | 3                     |                                         |           |              |                        |
|--------------------------|---------|---------------------------------------|-----------------------|-----------------------------------------|-----------|--------------|------------------------|
|                          | ≡       |                                       |                       |                                         |           |              | 🕘 ดนุวัศ อิสรานนทกุล 🗸 |
| 👰 ຍົນດີຕ້ວນຮັບ           | อาจารย์ | ์ที่ปรึกษา                            |                       |                                         |           |              |                        |
| ดนุวัศ อิสราบนทกุล       |         | ผศ.ดนุวัศ อิสรานนทกุล                 |                       |                                         |           |              |                        |
| 希 หน้าหลัก               | ສໍາດັບ  | สาขาวิชา                              | อาจารย์ที่ปรึกษาร่วม  | จำนวนผู้สำเร็จการศึกษา (คน)/ดูสถานการตอ | หู้ที่ตอบ | ผู้ที่ไม่ตอบ | ดูสรุปผลการตอบ         |
| 🗩 ກາຣຕັດຕ່ອ              | 1       | 6411353201 วิทยาการคอมพิวเตอร์        | ดร.ชยันต์ นันทวงศ์    | O [ดูรายชื่อ]                           | 0         | 0            | ดูสรุปผลการตอบ         |
| 🖵 กราฟสรุป               | 2       | 6111353201 วิทยาการคอมพิวเตอร์        | ดร.ชยันต์ นันทวงศ์    | O [ດູรາຍชื่อ]                           | 0         | 0            | ดูสรุปผลการตอบ         |
| 🖵 ห้วหน้าหลักสูตร        | 3       | 5811353202 วิทยาการคอมพิวเตอร์ ห้อง 2 | อ.ภาสกร วรอาจ         | 15 [ดูรายชื่อ]                          | 0         | 15           | ดูสรุปผลการตอบ         |
| 💾 ค้นหาผู้สำเร็จการศึกษา | 4       | 5411353201 วิทยาการคอมพิวเตอร์ ห้อง 1 | ผค.พงษ์ศักดิ์ ศิริโสม | 19 [ดูรายชื่อ]                          | 8         | 11           | ดูสรุปผลการตอบ         |
| 🖪 คนหาผูสาเรอการคกษา     |         |                                       |                       |                                         |           |              |                        |

แสดงห้องที่เป็นที่ปรึกษา

Academic Resources and Information Technology Center

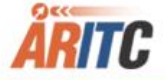

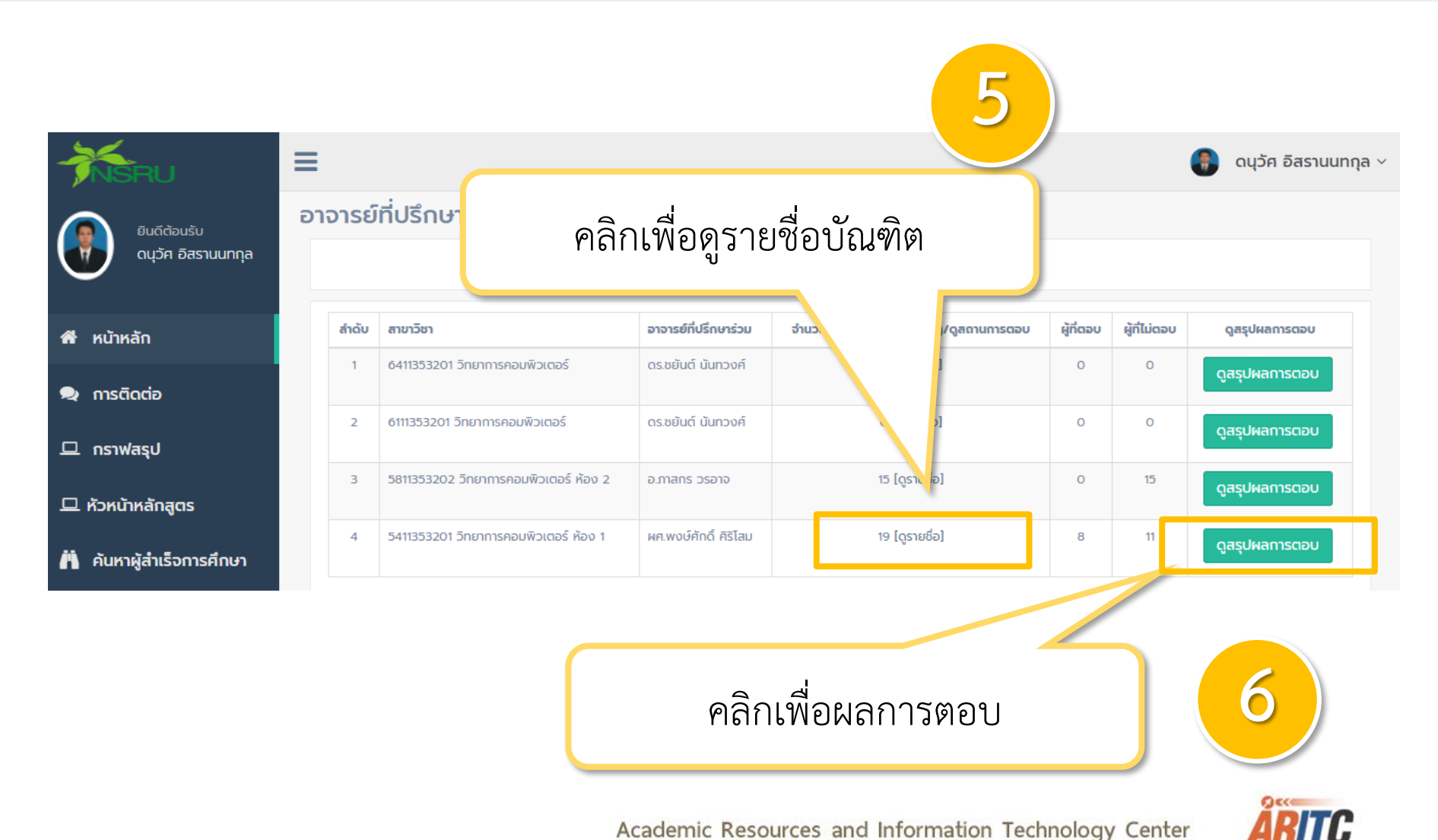

Academic Resources and Information Technology Center

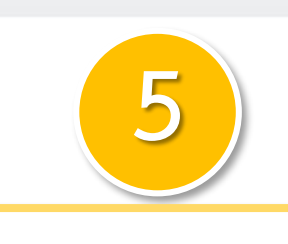

#### คลิกเพื่อดูรายชื่อบัณฑิต

| <b>MSRU</b>                                | =                       |                                           |  |  |
|--------------------------------------------|-------------------------|-------------------------------------------|--|--|
| ο ευσάουξυ                                 | รายชื่อผู้สำเร็จ        | การศึกษารายห้อง                           |  |  |
| ดนุวัศ อิสรามนทกุล                         | โปรแกรมวิชา<br>สาขาวิชา | วิทยาการคอมพิวเ<br>5411353201 วิทย        |  |  |
| 希 หน้าหลัก                                 | 01015011051101          | 1. ผศ.ดนุวัศ อิสรา<br>2. ผศ พงษ์ตักกี้ คื |  |  |
| 오 การติดต่อ                                | 2. 44.4004              |                                           |  |  |
| 🖵 กราฟสรุป                                 | ສຳດັບ                   | เลขประจำตัวนักศึกษา                       |  |  |
| 🖵 ห้วหน้าหลักสูตร                          | 1                       | 54113532002                               |  |  |
|                                            | 2                       | 54113532003                               |  |  |
| 💾 ค้นหาผู้สำเร็จการศึกษา                   | 3                       | 54113532008                               |  |  |
| <u>แป</u> รายงานข้อมูลผลการ                | 4                       | 54113532011                               |  |  |
| การศึกษา                                   | 5                       | 54113532013                               |  |  |
| 🕒 รายงานจำนวนผู้ตอบราย                     | 6                       | 54113532017                               |  |  |
| คณะ/สาขา                                   | 7 541135                |                                           |  |  |
| 🛃 สถิติผู้ตอบแบบสอบถาม                     | 8                       | 54113532019                               |  |  |
| עכשו צ                                     | 9                       | 54113532020                               |  |  |
| 🖮 สรุปสถิติผู้ตอบ<br>แบบสอบถามแต่ละปี/สาขา | 10                      | 54113532021                               |  |  |
|                                            | 11                      | 54113532022                               |  |  |
| 🕩 ออกจากระบบ                               | 12                      | 54113532024                               |  |  |
|                                            | 13                      | 54113532025                               |  |  |
|                                            |                         |                                           |  |  |

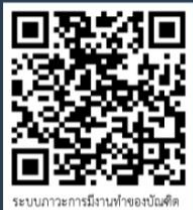

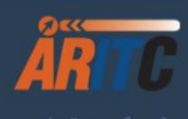

วิทยาการคอมพิวเตอร์ 5411353201 วิทยาการคอมพิวเตอร์ ห้อง 1 1. ผศ.ดนุวัศ อิสรานนทกูล 2. ผศ.พงษ์คักดิ์ ศิริโสม

| ลำดับ | เลขประจำตัวนักศึกษา | ชื่อ-สกุล               | สถานะการตอบ  |
|-------|---------------------|-------------------------|--------------|
| 1     | 54113532002         | น.ส.อนิสา ตาสี          | ยังไม่ได้ตอบ |
| 2     | 54113532003         | น.ส.ดวงพร แหลมงาม       | ຍັນໄມ່ໄດ້ຕອບ |
| 3     | 54113532008         | นายวรายุทธ จันทะวงษ์    | ตอบแล้ว      |
| 4     | 54113532011         | นายณัฐพล ข่าคมเขตต์     | ยังไม่ได้ตอบ |
| 5     | 54113532013         | น.ส.ที่งกานต์ สิงห์ทอง  | ตอบแล้ว      |
| 6     | 54113532017         | นายกวีวัฒน์ อยู่สุภาพ   | ตอบแล้ว      |
| 7     | 54113532018         | นายฐิติพัฒน์ เขตวิทย์   | ตอบแล้ว      |
| 8     | 54113532019         | นายเศารยุกต์ เจริญมายุ  | ดอบแล้ว      |
| 9     | 54113532020         | น.ส.ดวงฤทัย คนดี        | ยังไม่ได้ตอบ |
| 10    | 54113532021         | นายภูวนนท์ ครี่จันทร์   | ยังไม่ได้ตอบ |
| 11    | 54113532022         | น.ส.ศิริพร แจ่มจันทร์   | ตอบแล้ว      |
| 12    | 54113532024         | น.ส.ณัชชา เภาอ่อน       | ยังไม่ได้ตอบ |
| 13    | 54113532025         | นายพัฒนพงศ์ สาน้อย      | ยังไม่ได้ตอบ |
| 14    | 54113532027         | นายวงศ์วิจิตร รถมณี     | ยังไม่ได้ตอบ |
| 15    | 54113532030         | นายทิตติศักดิ์ แพ่งเกษร | ยังไม่ได้ตอบ |
| 16    | 54113532031         | นายภัทรภณ สังข์จีน      | ตอบแล้ว      |
| 17    | 54113532035         | นายเกรียงไกร เกิดคำ     | ยังไม่ได้ตอบ |
| 18    | 54113532037         | นายสุทิจพงษ์ ดวงตาเสือ  | ตอบแล้ว      |
| 19    | 54113532043         | น.ส.อุสา ชูครี          | ย้งไม่ได้ตอบ |

ผิการ สำนักวิทยบริการและเทคโนโลยีสารสนเทศ มหาวิทยาลัยราชภัฏนครสวรรค์

🗿 ดนุวัศ อิสรานนทกุล 🗸

۵ ۸

เปลี่ ดอน การเ คณะ

รายว้ 🕍 แบบเ

•

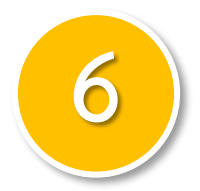

#### ผลการตอบจะแสดงเป็น ตอน ตามแบบสอบถาม

ตอนที่ 1-5

| SRU                              | =                                                                |                                                                             | 🗿 ดนุวัศ อิสรา |
|----------------------------------|------------------------------------------------------------------|-----------------------------------------------------------------------------|----------------|
|                                  | รายชื่อผู้สำเร็จการศึกษารายห้อง                                  |                                                                             |                |
| ยนดตอนรบ<br>ดนุวัค อิสรานนทกุล   | โปรแกรมวิชา วิทยาการคอมพิวเตอร์<br>สาขาวิชา 5411353201 วิทยาการค | าอมพิวเตอร์ ห้อง 1                                                          |                |
| เล้ก                             | อาจารย์ที่ปรึกษา<br><b>1. ผศ.ดนุวัศ อิสรานนทภ</b>                | a                                                                           |                |
| ดต่อ                             | 2. ผศ.พงษ์ศักดิ์ ศิริโสม                                         |                                                                             |                |
| สรุป                             | <b>ตอนที่ 1</b> ข้อมูลทั่วไป                                     |                                                                             |                |
| าหลักสูตร                        |                                                                  |                                                                             |                |
| ผู้สำเร็จการศึกษา                | จำนวนผู้สำเร็จการศึกษา                                           | 19 คน เพศหญิง 7 คน เพศชาย 12 คน                                             |                |
|                                  | จำนวนผู้ตอบทั้งหมด                                               | 8 คน เพศหญิง 2 คน เพศชาย 6 คน                                               |                |
| ทนข้อมูลผลการ<br>เบบสอบถาม ตามปี | สถานะการเกณฑ์ทหารปัจจุบัน(เฉพาะเทศ<br>ชาย)                       | รายการ                                                                      | จำนวน ( คน )   |
| านร้านวามรักวามราย               | 510)                                                             | อยู่ในช่วงผ่อนผันเกณฑ์ทหาร หรือได้รับการยกเว้น หรือฝ่านการเกณฑ์<br>ทหารแล้ว | 6              |
| ก                                |                                                                  | อยู่ในระหว่างการเป็นทหารเกณฑ์                                               | 0              |
| ผู้ตอบแบบสอบถาม                  | สถานะการเป็นนักบวชปัจจุบัน                                       | รายการ                                                                      | จำนวน ( คน )   |
|                                  |                                                                  | ไม่ได้เป็นนักบวช                                                            | 8              |
| เถตผูตอบ<br>าามแต่ละปี/สาขา      |                                                                  | อยู่ในระหว่างการเป็นนักบวช ระยะเวลาถึงกำหนดลาสิกขา น้อยกว่า 3<br>เดือน      | 0              |
|                                  |                                                                  | อยู่ในระหว่างการเป็นนักบวช ระยะเวลาถึงกำหนดลาสิกขา 4 เดือน - 1 ปี           | 0              |
| ากระบบ                           |                                                                  | อยู่ในระหว่างการเป็นนักบวช ระยะเวลาถึงกำหนดลาสิกขา มากกว่า 1 ปี             | 0              |
|                                  |                                                                  | อยู่ในระหว่างการเป็นนักบวช ระยะเวลาถึงกำหนดลาสิกขา ไม่มีกำหนด               | 0              |
|                                  | สถานะการทำงานปัจจุบัน                                            | รายการ                                                                      | จำนวน ( คน )   |
| 3. A. I                          |                                                                  | ไม่มีงานทำก่อนการศึกษา มีงานทำหลังอบการศึกษา                                | 4              |
| E E E                            |                                                                  | ไม่มีงานทำก่อนการศึกษา มีงานทำหลังจบการศึกษาและกำลังศึกษาต่อ                | 0              |
| 589.R                            |                                                                  | ยังไม่มีงานทำ                                                               | 1              |
| การมีงานทำของบัณฑิต              |                                                                  | ยังไม่มีงานทำ และทำลังศึกษาต่อ                                              | 0              |
|                                  |                                                                  | มีงานท่าก่อนจบการศึกษา อยู่ในสายงานเดิมหลังจบการศึกษา                       | 0              |
| P. C                             |                                                                  | มีงานทำก่อนจบการศึกษา เปลี่ยนสายงานหลังจบการศึกษา                           | 2              |
|                                  |                                                                  | มีงานทำก่อนการจบศึกษา อย่ในสายงานเดิมหลังจบการศึกษา เลื่อนระดับ             | 1              |